# Add or Delete a Driver on an Auto Policy

PolicyCenter

### **Description:**

This job aid reviews how to add or delete a driver on a bound Auto or PowerSports policy. The navigation steps are the same for both lines of business.

Two procedures are discussed in this job aid:

- o Add a Driver
- o <u>Delete a Driver</u>

If <u>deleting</u> a driver due to Divorce/Separation or Deceased Named Insured, see the <u>Life Events Job</u> <u>Aid</u>.

# Add a Driver

| Step 1                                                                                                  |                                                                                                    |
|----------------------------------------------------------------------------------------------------|----------------------------------------------------------------------------------------------------|
| Action                                                                                                  | Screen                                                                                                    |
| <ul><li>Open an existing policy:</li><li>Click the <u>Actions</u> button.</li></ul>                     | PolicyCenter* Desktop   • Account   • Policy   • Search   • Ieam Administration   • Testing   • : @ @ Gotol      Actors     PolicyCenter* Desktop   • Account   • Policy   • Search   • Ieam Administration   • Testing   • : @ @ Gotol      Actors     PolicyCenter* Desktop   • Account   • Policy   • Search   • Ieam Administration   • Testing   • : @ @ Gotol      Actors     PolicyCenter* Desktop   • Account   • Policy   • Search   • Ieam Administration   • Testing   • : @ @ Gotol      Actors     PolicyCenter* Desktop   • Account   • Policy   • Ieam Administration   • Testing   • : @ @ Gotol      Actors     PolicyCenter* Desktop   • Ieam Administration   • Testing   • : @ @ Gotol      Actors     PolicyCenter* Desktop   • Account   • PolicyCenter* Desktop   • Ieam Administration   • Testing   • : @ @ Gotol      Actors     PolicyCenter* Desktop   • Account   • PolicyCenter* Desktop   • Ieam Administration   • Testing   • : @ @ Gotol      Actors     PolicyCenter* Desktop   • Account   • PolicyCenter* Desktop   • Ieam Administration   • Testing   • : @ @ Gotol      PolicyCenter* Desktop   • Account   • PolicyCenter* Desktop   • Ieam Administration   • Testing   • : @ @ Gotol      PolicyCenter* Desktop   • Account   • PolicyCenter* Desktop   • Ieam Administration   •   • PolicyCenter* Desktop   •   • PolicyCenter* Desktop   •   • PolicyCenter* Desktop   •   •   • PolicyCenter* Desktop   •   •   •   •   •   •   •   •   •                                                                                                    |
| <ul> <li>Select "<u>Change Policy</u>" from the drop-<br/>down menu.</li> </ul>                         | Drivers     Jew Note     Accidenter_Viviations     Verwickets     Spin-off Pailory from this One     Usage Balaced Instance     Coverages     Leeholder/Additional.     Quote     Coverages     Leeholder/Additional.     Quote     Transfer/Rewrite Policy from this One     Coverages     Leeholder/Additional.     Quote     Coverages     Leeholder/Additional.     Quote     Torus     Torus     Torus     Torus     Torus     Coverages     Leeholder/Additional.     Quote     Coverages     Leeholder/Additional.     Quote     Torus     Torus     Torus     Torus     Coverages     Leeholder/Additional.     Quote     Coverages     Leeholder/Additional.     Quote     Coverages     Leeholder/Additional.     Quote     Coverages     Leeholder/Additional.     Coverages     Leeholder/Additional.     Coverages     Leeholder/Leeholder     Leeholder     Leeholder/Leeholder     Leeholder     L |
| Step 2                                                                                                  |                                                                                                    |
| Action                                                                                                  | Screen                                                                                                    |
| On the <i>Start Policy Change</i> screen, the <b>Effective date</b> field defaults to the current date. | PolicyCenter® Designop        Account        Policy        Search        Ieam Administration        Testing        E Policy Center     Policy Center     Policy File      Policy File      Policy Centract     Policy Centract     Policy Centract     Policy Info     Policy Info     Po |
| <ul> <li>If needed, you may enter a new date in the Effective Date field.</li> </ul>                    | Accidenta/Molations     Vehicles     Usage Based Insurance     Coverages     Lienholder/Additional                                                                                                    |

# Add or Delete a Driver on an Auto Policy PolicyCenter

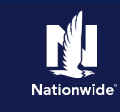

# Job Aid Process (Add a Driver Cont.) :

# Step 3

| Action                                     | Screen                                                                                                    |
|--------------------------------------------|----------------------------------------------------------------------------------------------------|
| On the <i>Policy Info</i> screen:          | 🕞 PolicyCenter" Desktop   • Account   • Bolicy   • Search   • Ieam Administration   • Testing   • 🕴 😰 💿                                                                                                    |
|                                            | Actions 🖶 🔨 Policy Change (Pending) 🐗 Personal Auto Indiana Effective: 10/16/2021 Primary: Veronica S Salt. Account: 255/100403 Policy                                                                                                    |
| Click the <b>Drivers</b> link              | Policy Change 16438865 Policy Info Next> Guote Webdraw Work Order Mew Bill Calculator                                                                                                    |
| ener the <b>Drivers</b> link.              | Policy Contract Primary Named Insured Change To: Policy Details                                                                                                    |
|                                            | Name Veronica SSalt Term Type 6 months                                                                                                    |
|                                            | Policy Address Change To: Number of Terms 1<br>100 S MUESSING ST Effortue Data                                                                                                    |
|                                            | INDIANAPOLIS, IN 46229-2927 Expiration Date 04/15/2022                                                                                                    |
|                                            | Usage Based Insurance Business Type New Business Rate State Indiana                                                                                                    |
|                                            | Coverages Secondary Named Insured                                                                                                    |
|                                            | Leenbolder/Additional Interest Underwriting Household Composition Easy Pay Sign Up No                                                                                                    |
|                                            | Are there additional auto * Projecty Product Homeowner                                                                                                    |
|                                            | Coste     Hotomoteska ruskes     Paperies Policy     Ves     No     No                                                                                                    |
|                                            | Company Car * Ves No Financial Products                                                                                                    |
| Step 4                                     |                                                                                                    |
| Action                                     | Screen                                                                                                    |
| On the Drivene concern                     | 🔽 PolicyCenter" Desktop   🔻 Account   💌 Policy   👻 Search   👻 Ieam Administration   👻 Testing   👻 🔅 🙆 Go to (Alt+)                                                                                                    |
| On the <i>Drivers</i> screen:              | Actions 😜 🔨 Policy Change (Pending) 🚓 Personal Auto Indiana Effective: 10/16/2021 Primary: Veronica S Salt Account: 2656709063 Policy: 5113J 100080                                                                                                    |
|                                            | Policy Change 16498865 Drivers stack Next> Quote Withdraw Work Order View Bill Calculator                                                                                                    |
| Click the <b>Add</b> button.               | Pending                                                                                                    |
|                                            | Policy Contract.                                                                                                    |
| • Salast "Now Dangon" from the drop        | Drivers     Dete of Birth      Gender      Marital Status      Relationship to Insured      Driver Type                                                                                                    |
| - Select <u>Ivew Ferson</u> from the drop- | Accidents/Wolations 2 Jim Salt 03/16/1984 Male Married Spouse Driver                                                                                                    |
| down list.                                 | Vehicles Contact Detail Contact Detail                                                                                                    |
|                                            | Cost of the second second seco |

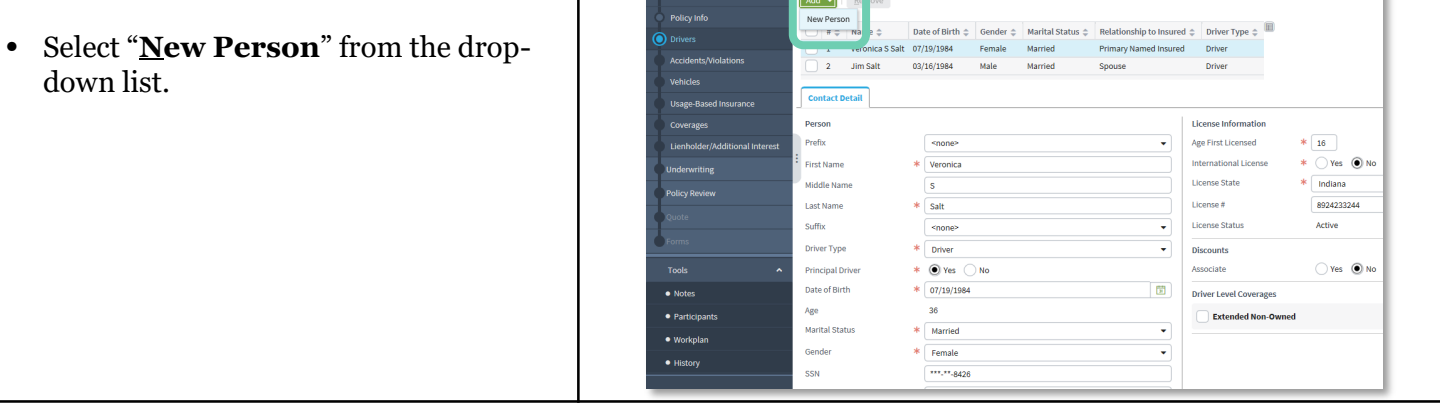

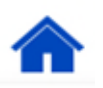

# Add or Delete a Driver on an Auto Policy PolicyCenter

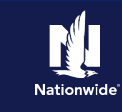

# Job Aid Process (Add a Driver Cont.) :

### Step 5

### Action

Screen

□ # ↓ Name ↓ Date of Birth ↓ Gender ↓ Marital Status ↓ Relationship to Insured ↓ Driver Type ↓ ■

🔨 Policy Change (Pending) 💏 Personal Auto Indiana Effective: 10/16/2021 Primary: Veronica S Salt Account: 2656709063 Policy: 9113J 100

Primary Named Insured Spouse

Child

Driver

Driver

Driver

License Information

Age First Licensed

License State

Liconso #

License Status

Discounts

Associate

Good Student

1

-

International License

Additional Information

Student living over 100 miles away without a car

Driver Level Coverages

Extended Non-Owned

\* 16

Ves No

1550688990

Yes 🔘 No

🔿 Yes 💿 No

🔵 Yes 💿 No

Active

🔽 PolicyCenter" Desktop | 🗸 Account | 🗸 Policy | 🗸 Search | 🗸 Ieam Administration | 🗸 Testing | 🗸 🔅 🖗 Go to (Alt+/)

Drivers < Back Next > Quote Withdraw Work Order View Bill Calculator

1 Veronica S Salt 07/19/1984 Female Married
 2 Jim Salt 03/16/1984 Male Married

3 Vivian Salt 11/09/2004 Female Single

<none>

\* Vivian

\* Salt

\* Driver

15

\* Single

\* Female

\* Child

\*\*\*-\*\*-2845

\* 🔿 Yes 💿 No

<none>

\* • Yes • No

\* 11/09/2004

Driver Details

Add - Remove

Contact Detail

Person

Profix

Suffix

Driver Type

Principal Driver

Date of Birth

Marital Status

Relationship to Insured Financial Responsibility Filing Required

Gender

SSN

First Name

Middle Name

Usage-Based Insurance

Lienholder/Additional In

Participant:

Workplan

History

In the Driver Details section:

- Enter the necessary information in the required fields. This includes:
  - o First Name
  - o Last Name
  - Driver Type
  - Principal Driver
  - Date of Birth
  - Marital Status
  - Gender
  - Relationship to Insured
  - Financial Responsibility Filing Required (defaults to No)
  - Age First Licensed (defaults to 16)
  - License State
  - **License** # (not required for quoting but required for issuing the policy)

**Note:** If adding a driver to a PowerSports Pleasure Boatowners policy, an additional field (**Years of Boating Experience**) is also required.

- Review all listed drivers on the policy to ensure the driver information is accurate and complete.
- Click the **Quote** button.

#### Step 6 Action Screen F PolicyCenter™ Desktop | ▼ Agcount | ▼ Policy | ▼ Search | ▼ Ieam Administration | ▼ Testing | ▼ : 🖓 🙆 Go to On the Quote screen: 😰 🔨 Policy Change (Quoted) 🚓 Personal Auto Indiana Effective: 10/16/2021 Primary: Veronica S Salt Account: 2656709063 Policy QUOTE <Back Next> Edit Issue Change Withdraw Work Order View Bill Calculator Click the **Issue Change** button. Policy Number 9113J 100080 Policy Period 10/15/2021 - 04/15/2022 Previous Policy Full Term Premium Primary Named Ir Veronica S Salt \$1,431.24 Policy Address 100 S MUESSING ST INDIANAPOLIS, IN 46229-2927 New Policy Full Term Premium \$1,434.44 On the pop-up confirmation window, • County MARION Full Term Change in \$3.24 RM 15 click the **OK** button. Residual Market Vehicles Summary Premium Details Cost Change Details Applied Discounts/Surcharges Applied Discounts/Surcharges Policy Level Discounts/Surcharges Description 💲 Advance Quote Dis Home and Car Discount Paperless Policy Dis Vehicle Level Discounts/Surcharge

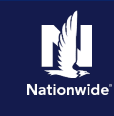

# Job Aid Process (Add a Driver Cont.) :

| Step 7                                |                                                                                                    |
|---------------------------------------|----------------------------------------------------------------------------------------------------|
| Action                                | Screen                                                                                                    |
| You have successfully added a Driver. | ☐ PolicyCenter" Desktop   ▼ Account   ▼ Policy   ▼ Search   ▼ Ieam Administration   ▼ Testing   ▼ : 📝 🙆 Goto(              |
|                                       | 🔨 Policy Change (Bound) 💏 Personal Auto Indiana Effective: 10/16/2021 Primary: Veronica S Salt Account: 2656709063 Policy: |
|                                       | Policy Change Bound                                                                                                    |
|                                       | Your Policy Change (#1649865) has been bound.                                                                              |
|                                       | <ul> <li>View your policy (#9113J 100080)</li> </ul>                                                                       |
|                                       | Documents                                                                                                    |
|                                       | Review Changes                                                                                                    |
|                                       | Go to your desktop                                                                                                    |
|                                       | Required                                                                                                    |
|                                       | Trailing Documents                                                                                                    |
|                                       |                                                                                                    |

# **Remove a Driver**

| Step 1                                                                          |                                                                                                    |  |
|---------------------------------------------------------------------------------|----------------------------------------------------------------------------------------------------|--|
| Action                                                                          | Screen                                                                                                    |  |
| Open an existing policy:                                                        | PolicyCenter <sup>®</sup> Des <u>k</u> top   × Account   × Policy   × Search   × Ieam Administration   × Testing   × : C O Gotof     Actions     Cotom     cotom     cot |  |
| • Click the <u>Actions</u> button.                                              | Policy Info     Create                                                                                                    |  |
| <ul> <li>Select "<u>Change Policy</u>" from the drop-<br/>down menu.</li> </ul> | Otivers         New Vote         Associated Policy Transaction           • Acadents/Violations         New Activity         2555709063         Created         10/16/2021           • Venices         Spin off Policy from this One         Venoica S Salt         Cload         10/16/2021                                                                                                    |  |
|                                                                                 | Usage based indurance     New Policy Transaction     Coverages     Change Policy     Personal Auto     Personal Auto     Personal Aut                  |  |
|                                                                                 | Quote     Control only 2011 Control on Control on                   |  |
|                                                                                 | County MARION Producer of Service     Contacts     Contacts     C                  |  |

## Step 2

| Action                                                                                                    | Screen                                                                                                    |
|----------------------------------------------------------------------------------------------------|----------------------------------------------------------------------------------------------------|
| <ul> <li>On the <i>Start Policy Change</i> screen, the Effective date field defaults to the current date.</li> <li>If needed, you may enter a new date in the Effective Date field.</li> </ul> | PolicyCenter® Desktop V Account V Bolicy V Search V Ieam Administration V Testing V : 0 to to 1     Actions     Policy File Account 2556709063 Policy 9113 J 100090 In Force (Expiration: 04/15/2     Policy Info     Policy Info     Pol |
| • Click the <b>Next</b> > button.                                                                                                    | Coverages     Lienholder/Additional     Quote     Forms                                                                                                    |

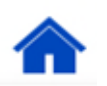

# Add or Delete a Driver on an Auto Policy PolicyCenter

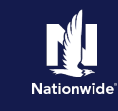

# Job Aid Process (Remove a Driver Cont.) :

## Step 3

| Action                                                                                        | Screen                                                                                                    |
|-----------------------------------------------------------------------------------------------|----------------------------------------------------------------------------------------------------|
| <ul> <li>On the <i>Policy Info</i> screen:</li> <li>Click the <b>Drivers</b> link.</li> </ul> | NoticyContext** Decktop:     Account      Account |
| Step 4                                                                                        |                                                                                                    |

### On the *Drivers* screen:

• Select the checkbox to the left of the **Driver** # needing to be removed.

Action

• Click the **<u>Remove</u>** button, to delete the selected driver from the policy.

### Screen

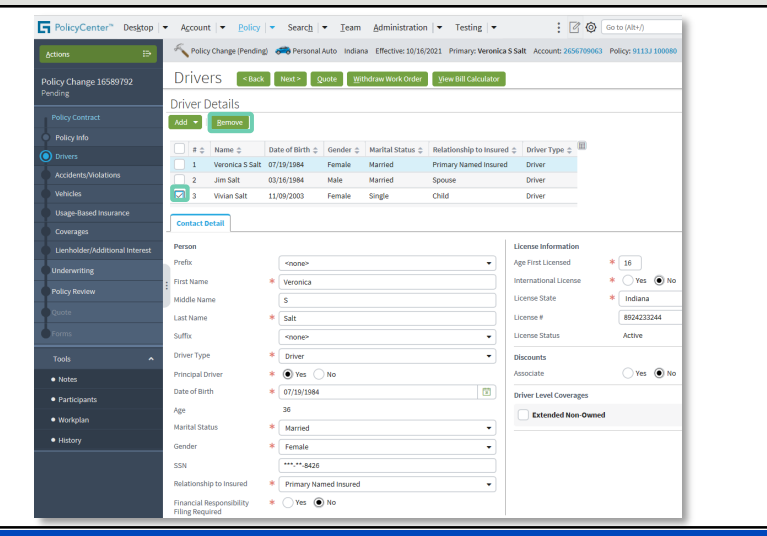

### Step 5

| Action                                                                                                    | Screen                                                                                                    |
|----------------------------------------------------------------------------------------------------|----------------------------------------------------------------------------------------------------|
| On the <i>Drivers</i> screen:                                                                                              | RobyCanner®         Destroy         Account   •         Barry   •         Sendy   •         Tentory   •         If (I)         Tentory   •         If (I)         Tentory   •         If (I)         Tentory   •         If (I)         Tentory   •         If (I)         Tentory   •         If (I)         Tentory   •         If (I)         Tentory   •         If (I)         Tentory   •         If (I)         Tentory   •         If (I)         Tentory   •         If (I)         Tentory   •         If (I)         Tentory   •         Tentory   •         Ten                                                                                                    |
| • Review the drivers listed on the policy to ensure the driver has been removed.                                           | Driver Details     Driver Details     Driver D |
| • Click the <b>Quote</b> button.                                                                                           | Corregin         Period         Linear effortable         Linear effortable         Linear effort                                                                                                    |
| • Click the <b>Issue Change</b> button. On the pop-up confirmation window, click the <b>OK</b> button to issue the change. | Shifty     myope     Shifty     Myope       Der P     Der P     Der P       Tota     Proceedant     Der P       Notad     Stratter     Der P       Notad     Stratter     Der P       Notad     Stratter     Der P       Notad     Stratter     Der P       Notad     Stratter     Der P       Notad     Stratter     Der P       Notad     Stratter     Der P       Notad     Stratter     Der P       Notad     Stratter     Der P       Notad     Stratter     Der N       Notad     Stratter     Der N                                                                                                    |